#### XAFS データ変換プログラムマニュアル

2017.11.30 大渕 博宣

● XAFS データ変換プログラムの起動

XAFS\_DataConverter(Ver.3.0).xlsを開く。図1のような画面が表示される。

| <u>19SSD (Step scan)</u>      | help                                                       |
|-------------------------------|------------------------------------------------------------|
| 1-1. 測定データを読込む                |                                                            |
| Input (.da                    | t) FALSE                                                   |
| 1-2 出力ファイル名を指定                |                                                            |
|                               | a) FALSE                                                   |
| 1-3 XISファイル作成                 |                                                            |
| 実行                            | ※1-3.実行時、1-2.のfull pathを2-1.,2-2.に自動更新します                  |
| 2-1.                          |                                                            |
|                               | ※1-3.で指定したファイルなら省略可<br>FAISE ←                             |
|                               | ※2-1.実行時、2-2のfull pathを自動更新します                             |
| 2-2. 出力ファイル名を指定               |                                                            |
| Output (.ex3                  | 3) FALSE                                                   |
|                               |                                                            |
| 2-3. EX3, TXTファイル作成           | 出力ファイル選択<br>C for REX ( <i>ex</i> 3)                       |
| 実行                            | C for Athena, Artemis (txt)<br>for REX & Athena(ex3 & txt) |
|                               |                                                            |
| 19SSD / 19SSD_QXAFS / deadtin | ne / trans8fluo8CEY / trans8fluo8CEY_QXAFS / 代入設定 / フノ     |
|                               | S h                                                        |

図 1 XAFS\_DataConverter(Ver.3.0).xls 起動時の画面

- (i) 「19SSD」シート: STEP SCAN モードで 19 素子 SSD を用いた蛍光法にて測定し たデータを変換する。
- (ii)「19SSD\_QXAFS」シート:QUICK SCAN モードで 19 素子 SSD を用いた蛍光法 にて測定したデータを変換する。
- (iii) 「deadtime」シート: 19素子 SSD の数え落とし補正データを読み込む。
- (iv)「trans&fluo&CEY」シート:STEP SCAN モードで透過法、ライトル検出器によ る蛍光法、転換電子収量法にて測定したデータを変換する。
- (v)「trans&fluo&CEY\_QXAFS」シート:QUICK SCAN モードで透過法、ライトル 検出器による蛍光法、転換電子収量法にて測定したデータを変換する。
- (vi)「パス設定」:変換プログラムがあるパスを設定する。

(XAFS\_DataConverter(Ver.3.0).xls を初めて起動した際は必ず設定する。)

#### (i) $\lceil 19SSD \rfloor \rightarrow \neg \uparrow$

| 19SSD (Step scan)                                                 |  |
|-------------------------------------------------------------------|--|
| 1-1. 測定データを読込む                                                    |  |
| (dat) C#SSDB#20120613W01_Cu-K#Cu-K_CuO_SII11_50ms_120613.dat      |  |
| 1-2. 出力ファイル名を指定                                                   |  |
| OUT (_xls) C-#SSDE#20120613#01_CuK#CuK_CuO_SI111_50ms_120613.xls  |  |
| 1-3. XLSファイル作成                                                    |  |
| <b>実</b> 行 ※1-3 実行時、1-2.のfull pathを2-1.2-2に自動更新します                |  |
| 2-1.                                                              |  |
| ※1-3.で指定したファイルなら省範可                                               |  |
| (xls) C*SSDB¥20120613¥01_Cu-K¥Cu-K_CuO_S1111_50ms_120613xls       |  |
| <u>※2-1実行時、2-2.0 full pathを自動更新します</u>                            |  |
| 2-2. 出力ファイル名を指定                                                   |  |
| OUT (.ex3) C#SSDB#20120613¥01_Cu-K¥Cu-K_CuO_Si111_50ms_120613.ex3 |  |
|                                                                   |  |
| 2-3. EX3, TXTファイル作成 出力ファイル選択 〇 for REX(ex3)                       |  |
| 実行 for Athena, Artemis (txt)<br>の for REX& Athena(ex3& txt)       |  |
|                                                                   |  |

図2 「19SSD」シート画面

 「19SSD」シートの1-1から IN ボタンを押し、測定データを読み込む。1-2 に出 力される XLS ファイル名が表示される。ファイル名を変えたい場合はここで変更する。
 1-3 で実行ボタンを押し、XLS ファイルを作成する。

3) 出力された XLS ファイルを開き、各 SSD 素子のデータに不具合がないか確認する。 不具合があった場合は、その素子のデータを除く(Appendix I 参照)。

3) 出力するファイル形式を選択する(Appendix III 参照)。

・ for REX (.ex3): REX2000 形式で出力

・ for Athena, Artemis (.txt): Athena 形式で出力

・for REX & Athena (.ex3 & .txt): REX2000 形式と Athena 形式の両方を出力

4) 2-3 で実行ボタンを押し、EX3ファイルを作成する。

#### (ii) $\lceil 19SSD_QXAFS \rfloor \sim \neg \land$

| 19SSD (Quick scan)                                                    |
|-----------------------------------------------------------------------|
| 1-0. バラメータファイルを読込む                                                    |
|                                                                       |
| (par) C:¥SSDB¥par¥Cu-K_SII11.par                                      |
|                                                                       |
|                                                                       |
| (dat) C*SSDB#20120613#01_Cu-K*Cu-K_CuO_S1111_50ms_120613.dat          |
| <u>※1-1美口時、1-2.0hull pathを目動更新しより</u>                                 |
|                                                                       |
| UUT (xls) C*#SSDB#20120613#01_Cu=K#Cu=K_CuO_S1111_50ms_120613.xls     |
|                                                                       |
|                                                                       |
|                                                                       |
| 2-1.                                                                  |
| ※1-3.で指定したファイルなら省略可                                                   |
| (xb) C:¥SSDE¥20120613¥01 Cu-K¥Cu-K CuO Si111_50ms 120613.xls          |
|                                                                       |
|                                                                       |
| UT (.ex3) C:#SSDE#20120613#01_Ou-K#Cu-K_CuO_Si111_50ms_120613.ex3     |
| 0-2 EV3 TVTファイル-伊切 - 単力ファイル-89時                                       |
| $\frac{1}{2}$                                                         |
| for Attrens (xxt)     for REX& Attrens(xxt)     for REX& Attrens(xxt) |
|                                                                       |

図3 「19SSD\_QXAFS」シート画面

1) 「19SSD\_QXAFS」シートの 1-0 から Input ボタンを押し、パラメータファイル (\*.par)を読み込む。

- 2) 1-1 から Input ボタンを押し、測定データを読み込む。
- 3) 1-3 で実行ボタンを押し、XLS ファイルを作成する。
- 4) 出力するファイル形式を選択する(Appendix III 参照)。
- ・for REX (.ex3): REX2000 形式で出力
- ・for Athena, Artemis (.txt): Athena 形式で出力

・for REX & Athena (.ex3 & .txt): REX2000 形式と Athena 形式の両方を出力

5) 2-3 で実行ボタンを押し、EX3ファイルを作成する。

## (iii) $\lceil \text{deadtime} floor \gg \neg$

| <u>deadtime</u>               | help                                                                               |            |
|-------------------------------|------------------------------------------------------------------------------------|------------|
| 1) 測定データを読込む                  |                                                                                    |            |
| <u>IN</u> (                   | FALSE                                                                              |            |
| 2) 出力ファイル名を指定                 |                                                                                    |            |
|                               | FALSE                                                                              | 1955D"シートへ |
| 3) XLSファイル作成 & set path<br>実行 | 3)実行時、2)のfull pathを"19SSD"シート 1-0に自動更新します                                          |            |
| set path 新機能 (2007.11.8)<br>  | 既存ファイルまたは、3)で作成したファイルを読 <u>込む</u><br>¥SSDB¥deadtime¥deadtime FeK_100703_A-mode.xls |            |
|                               |                                                                                    |            |

図4 「deadtime」シート画面

1) 「deadtime」シートの 4) set path から数え落とし補正用データ(deadtime\*.xls)を 読み込む。

#### (iv) $\lceil trans \& fluo \& CEY \rfloor \mathrel{\sim} \vdash$

| ) 測定データを読込む                                                                                                    |                                                                                    |                                                                                                    |       |
|----------------------------------------------------------------------------------------------------|------------------------------------------------------------------------------------|----------------------------------------------------------------------------------------------------|-------|
| IN (                                                                                                    | .dat) C#SSDB#20120613¥01_Cu-+                                                      |                                                                                                    |       |
|                                                                                                    | <u>※1)実行時、2)のfull pathを自</u>                                                       | 動更新します                                                                                             |       |
| ) 出力ファイル名を指定                                                                                                    |                                                                                    |                                                                                                    | <br>  |
|                                                                                                    |                                                                                    |                                                                                                    |       |
|                                                                                                    | ex3) C#SSDB¥20120613¥01_Cu-+                                                       | (¥Cu-K_Cu-foil_31111_50ms_120613.ex3                                                               |       |
| していたいです。<br>DEX3, TXTファイル作成                                                                                                    | ex3) C#SSDB#20120613¥01_Cu-+                                                       | (¥Cu-K_Cu-foil_Si111_50ms_120613.ex3<br>- 出力ファイル選択                                                 | <br>  |
| し<br>し<br>EX3, TXTファイル作成                                                                                                    | ex3) C+\$S\$DB#20120613¥01_Cu+<br>Angle注意<br>Angle注意                               | (¥Cu-K_Cu-foil_Si111_50ms_120613.ex3<br>出力ファイル選択<br>○ for REX (ex3)                                | <br>] |
| ししていたい。<br>していたいでは、<br>していたいでは、<br>していたいで、<br>していたいでいでいでいでいでいでいでいでいでいでいでいでいでいでいでいでいでいでい | ex3) C-¥SSDE¥20120613¥01_Cu-+<br>Angle遂訳<br>O Angle(c)<br>O Angle(c)<br>O Angle(c) | WCu-K_Cu-foil_Sill11_50ms_120613.ex3<br>出力ファイル選択<br>O for REX (ex3)<br>O for Athena, Artemis (txt) |       |

図5 「trans&fluo&CEY」シート画面

1)「trans&fluo&CEY」シートの1)から IN ボタンを押し、測定データを読み込む。2) に出力される EX3 ファイル名が表示される。ファイル名を変えたい場合はここで変更 する。

2) 3)で Angle 選択でモノクロ角度の出力形式を選択する。

- ・Angle(c):パソコンの値
- ・Angle(o):エンコーダーの読み取り値(通常はこれを選択してください。)

・Angle(fitted encoder):数+keV以上の高エネルギー領域で測定した場合、EXAFS 振動の高波数側で短い周期の振動が現れることがある。これを選択することにより振動 がなくなることがある(Appendix II 参照)。

#### (注:必ず Angle(o)との比較を行なってください。)

- 4) 出力するファイル形式を選択する(Appendix III 参照)。
  - ・ for REX (.ex3): REX2000 形式で出力
  - ・ for Athena, Artemis (.txt): Athena 形式で出力
  - ・for REX & Athena (.ex3 & .txt): REX2000 形式と Athena 形式の両方を出力
- 5) 実行ボタンを押し、EX3ファイルを作成する。

#### (v) $\lceil trans & fluo & CEY_QXAFS \rfloor \sim \neg$

| Transmission & Fluore | scence (Quick scan) hep                                                               |
|-----------------------|---------------------------------------------------------------------------------------|
| 1) パラメータファイルを読込む      |                                                                                       |
| IN                    | (par) C#SSDB¥par¥Cu-K,Si111 par                                                       |
| 2) 測定データを読込む          |                                                                                       |
| IN                    | (dat) C#SSDB¥20120613¥01_Cu-K¥Cu-K_Cu-foil_Si111_50ms_120613.dat                      |
|                       | ※2)実行時、3)のfull pathを自動更新します                                                           |
| 3) 出力ファイル名を指定         |                                                                                       |
| OUT                   | (.ex3) C#SSDB#20120613¥01_Cu=K¥Cu=K_Cu=foil_Si111_50ms_120613.ex3                     |
| 4) EX3, TXTファイル作成     | └── Excel7ァイル(角度補正確認用)を出力する                                                           |
|                       | Angle 22訳<br>ローカファイル 選択                                                               |
| 実行                    | Angle(n)     Angle(n)                                                                 |
|                       | Angle(fitted encoder)     (in rREX& Athena(ex3& txt)                                  |
|                       |                                                                                       |
| ※一括処理<br>上限50files    | 実行 ・1)を使ってパラメータファイルを読込む ・4)を使って、Angle・出力ファイルを選択する ・左の "Input"にて測定データを選択し、"実行"ボタンを押下する |

図 6 「trans&fluo&CEY\_QXAFS」シート画面

1)「trans&fluo&CEY\_QXAFS」シートの1からINボタンを押し、パラメータファイル(\*.par)を読み込む。

2) 2)から IN ボタンを押し、測定データを読み込む。3)に出力される EX3 ファイル名 が表示される。ファイル名を変えたい場合はここで変更する。

3) 4)で Angle 選択でモノクロ角度の出力形式を選択する。

・Angle(c):パソコンの値

・Angle(o):エンコーダーの読み取り値(通常はこれを選択してください。)

・Angle(fitted encoder):数+keV以上の高エネルギー領域で測定した場合、EXAFS 振動の高波数側で短い周期の振動が現れることがある。これを選択することにより振動 がなくなることがある(Appendix II 参照)。

#### (注:必ず Angle(o)との比較を行なってください。)

4) 出力するファイル形式を選択する(Appendix III 参照)。

- ・for REX (.ex3): REX2000 形式で出力
- ・ for Athena, Artemis (.txt): Athena 形式で出力
- ・for REX & Athena (.ex3 & .txt): REX2000 形式と Athena 形式の両方を出力
- 5) 実行ボタンを押し、EX3 ファイル又は TXT ファイルを出力する。

#### (vi) 「パス設定」シート

|          | f意のデルクトリに <u>必要なファイル</u> を格納後、pathを設定してください<br>左の"バス設定"ボタンを押下し、デルクトリを指定する。<br>Office XFり以降のVersionに対応します。                                                                                                 |  |
|----------|----------------------------------------------------------------------------------------------------|--|
|          | path能定 (MC*Documents and Settings¥Administrator¥デスクトップ¥work)<br>C*XAFS DataConverter_Ver 3.0                                                                                                    |  |
| <u>#</u> | ※要なファイル<br>※Version 3.0<br>※Version 3.0                                                                                                    |  |
|          | I dead_time_IVch_XMAP(Ver_XX).xis]<br>Fdt=correct_I9ch_XMAP(Ver_XX).xis]<br>Fdt=correct_I9ch_XMAP(AF(Ver_XX).xis]<br>FQXAFS_angle_fitted(Ver_XX).xis]<br>Frex_data(Ver_XX).xis]<br>Frex_data(Ver_XX).xis] |  |
| 술        | Trex_data_avs_rew_version(Ver XX)xls]<br>Frex_data_avs_rew_version(Ver XX)xls]<br>Ftrans_angle_fitted(Ver XX)xls]<br>全少一时に対する注意点                                                                          |  |

図7 「パス設定」シート画面

1)「パス設定」シートで必要なファイルが置いてある path を設定する。

(XAFS\_DataConverter(Ver.3.0).xls を初めて起動した際は必ず設定する。)

### Appendix

I. SSD の各素子データ除去方法

(1)「19SSD」「19SSD\_QXAFS」シートにて、測定データから変換された XLS ファイルを開く(図 8)。

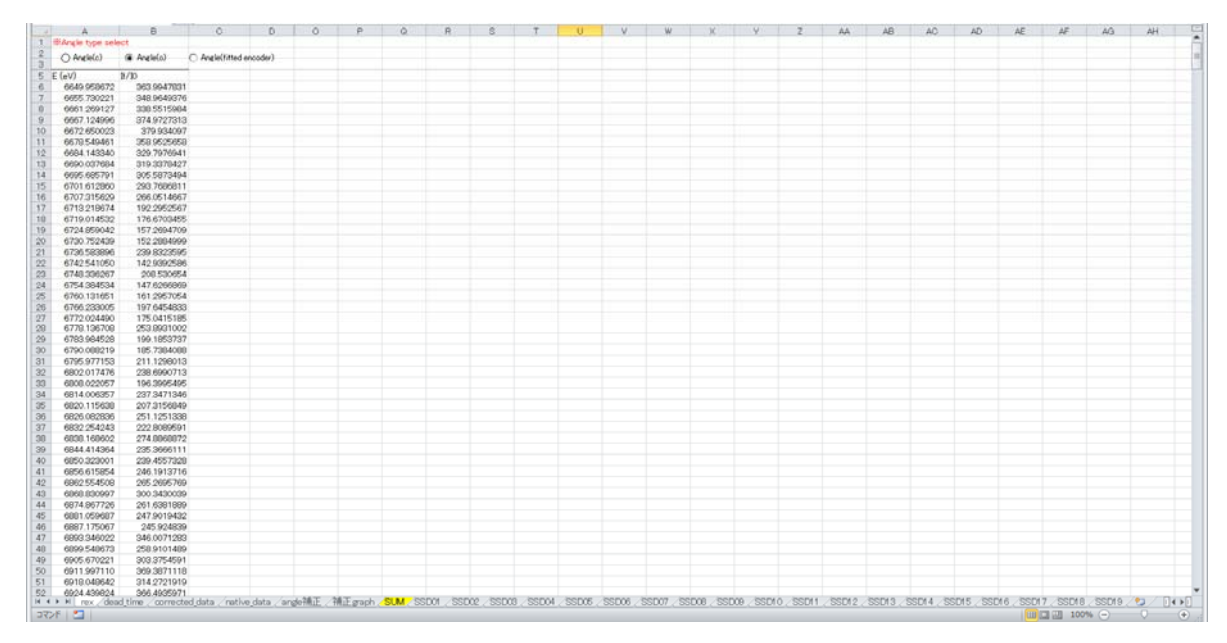

図8 XLSファイル

(2) 画面下の「corrected\_data」シートを選択する。「corrected\_data」シートでは、
 図 9 のように全ての素子を足し合わせた XAFS スペクトル(左側)と各素子の XAFS スペクトル(左側)が表示される。

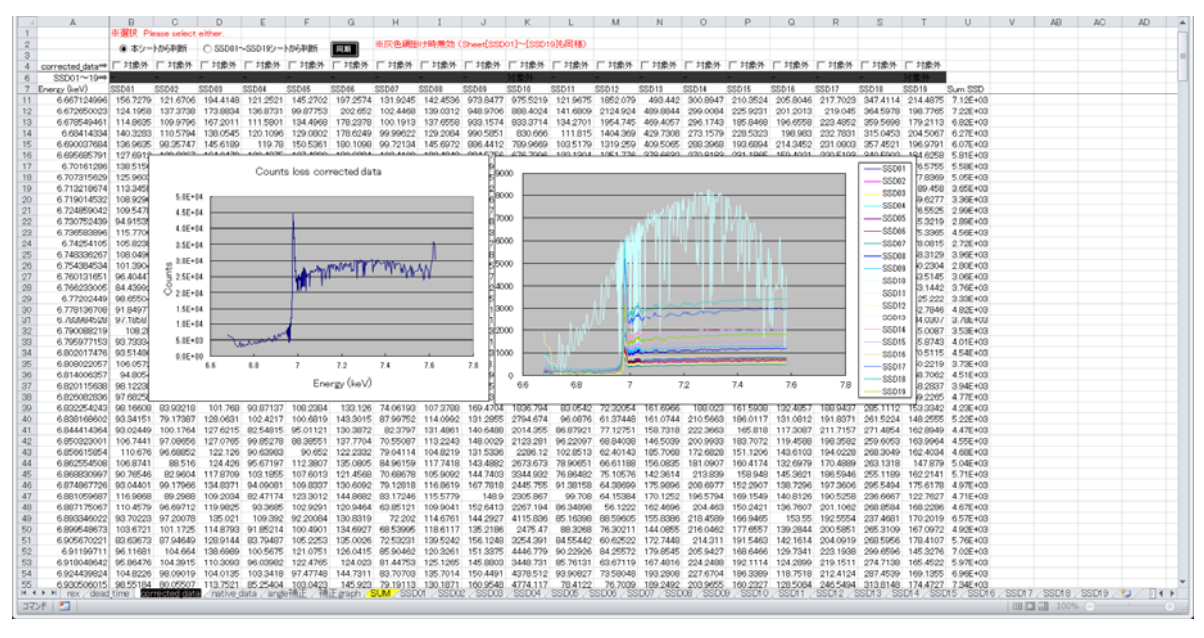

図 9 「corrected\_data」シート画面

(3) 「corrected\_data」シートから各素子のスペクトルの足し合わせを判断する場合、 画面上の「本シートから判断」にチェックを入れ、足し合わせに含めない素子番号の「対 象外」にチェックを入れる。

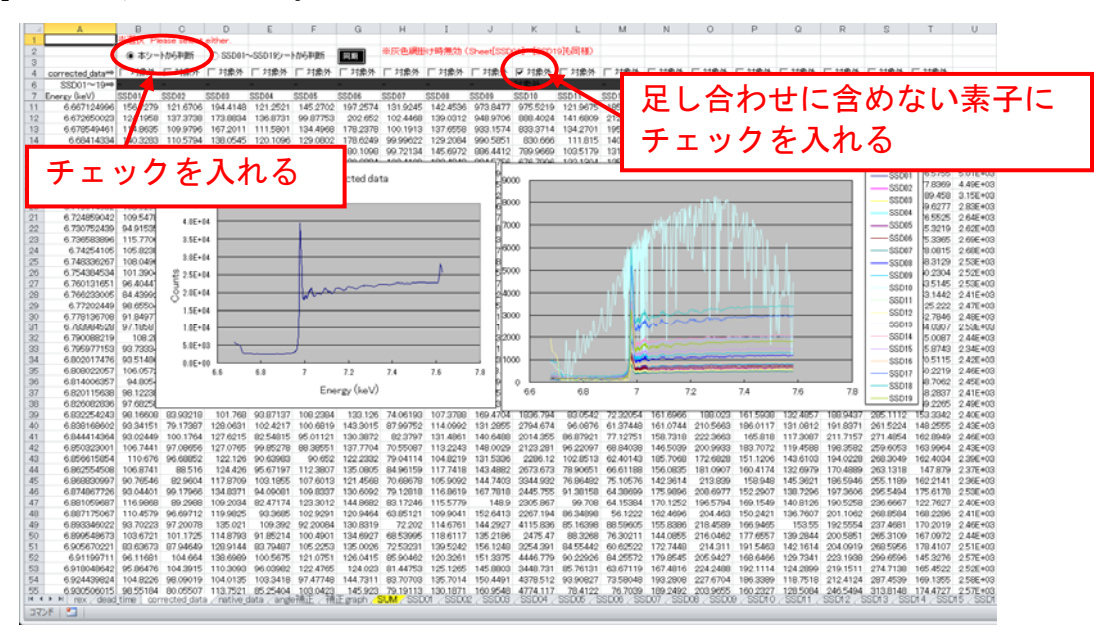

図 10 「corrected\_data」シートからデータを選択する場合

(4) 「SSD01(~19)」シートから各素子のスペクトルの足し合わせを判断する場合、画面上の「SSD01~SSD19 シートから判断」にチェックを入れ(図 11(a))、足し合わせに含めない素子の「SSD01(~19)」シート中の「対象外」にチェックを入れる(図 11(b))。

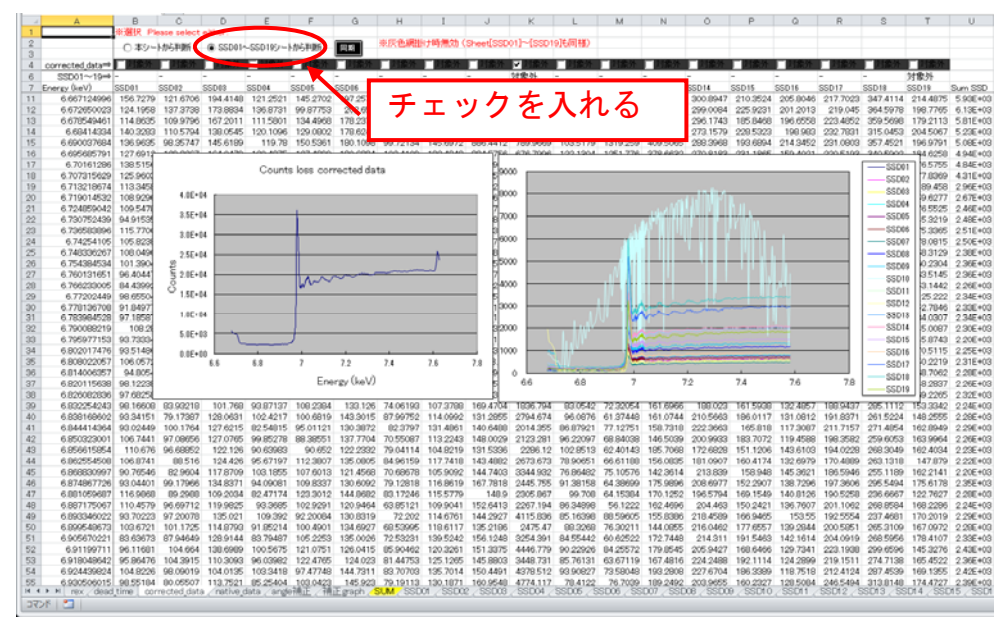

図 11 各 SSD シートからデータを選択する場合

(a) 「corrected\_data」シート画面

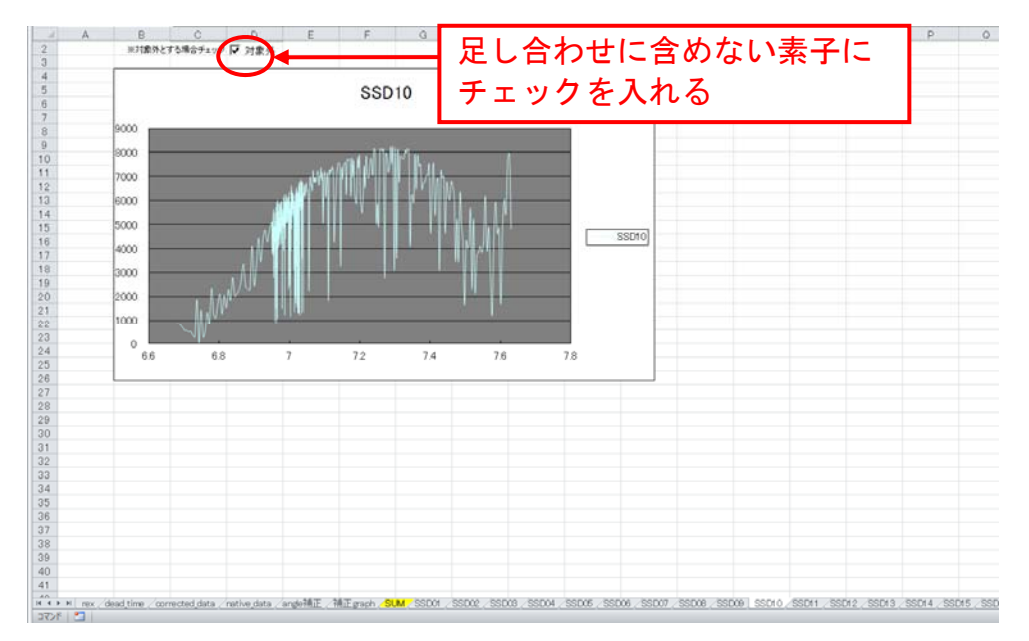

(b) 「SSD\*\*(\*\*:素子番号(1~19))」シート画面
 (5) 足し合わせのチェックが終わったら、XLS ファイルを保存し、Excelを終了する。

II. Angle 選択の fitted encoder 処理について

本ビームラインでは、高エネルギー領域で測定した XAFS スペクトルの高エネルギー側に EXAFS 振動とは異なる短周期の振動成分が重複することがある。一例として、Pd-K端、Si(111)面で測定した Pd(NH<sub>3</sub>)<sub>4</sub>Cl<sub>2</sub>・H<sub>2</sub>Oの規格化 EXAFS を図 12 に示す。 波数が大きくなるにつれて、短周期の振動成分が顕著となる。この短周期の振動成分は 試料に起因するものではなく、結晶分光器のエンコーダに起因するものである。

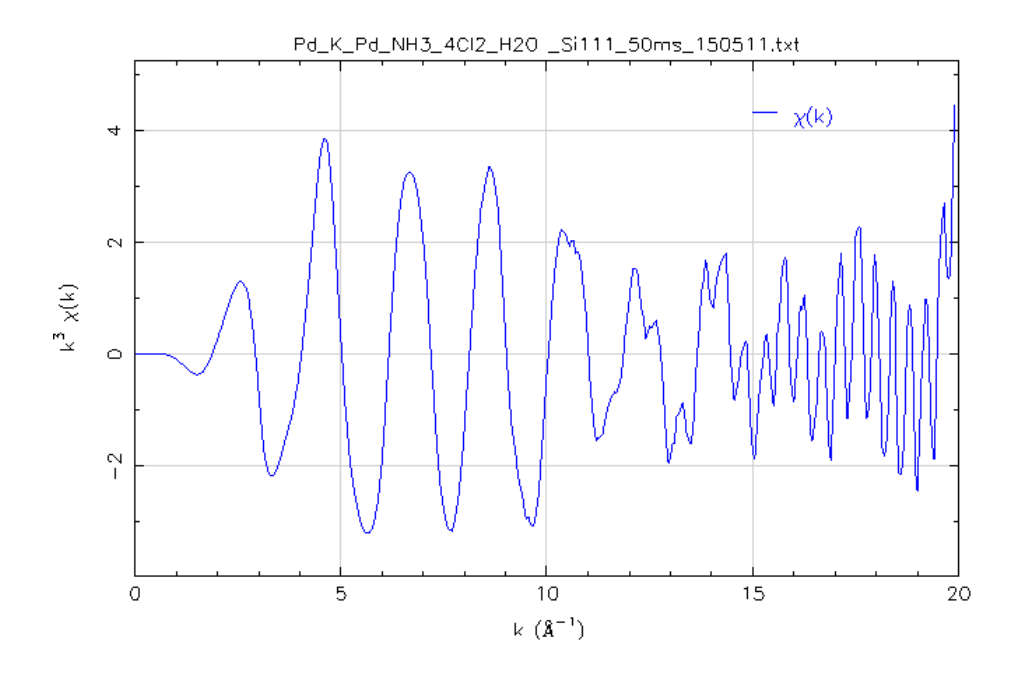

図 12 Pd(NH<sub>3</sub>)<sub>4</sub>Cl<sub>2</sub>・H<sub>2</sub>O の規格化 EXAFS(Pd-K、Si(111)面) (XAFS\_DataConverter にてデータ変換する際の Angle 選択は Angle(o)を指定)

図 12 の XAFS スペクトルを測定した際の結晶分光器の角度(PC 及びエンコーダ値) を図 13 に示す。PC の角度に対し、エンコーダ値に周期的なずれが生じていることが 分かる。規格化 EXAFS の低波数側では試料由来の振動成分の方が大きいため、この周 期的なずれの影響は無視できる。しかしながら、振動成分の振幅が小さくなる高波数側 では影響が無視できなくなり、図 12 のような短周期的な振動成分が現れるようになる。 このエンコーダ値の周期的なずれは本ビームライン固有の問題ではなく、他のビームラ インでも見られる症状である。(BL19B2、BL46XU では確認済み。但し、周期的ずれ の程度、ずれが生じるエネルギー領域はビームラインによって異なる。多くの場合、 EXAFS 振動成分に比べて周期が大きく異なるため、測定データには影響がない。)

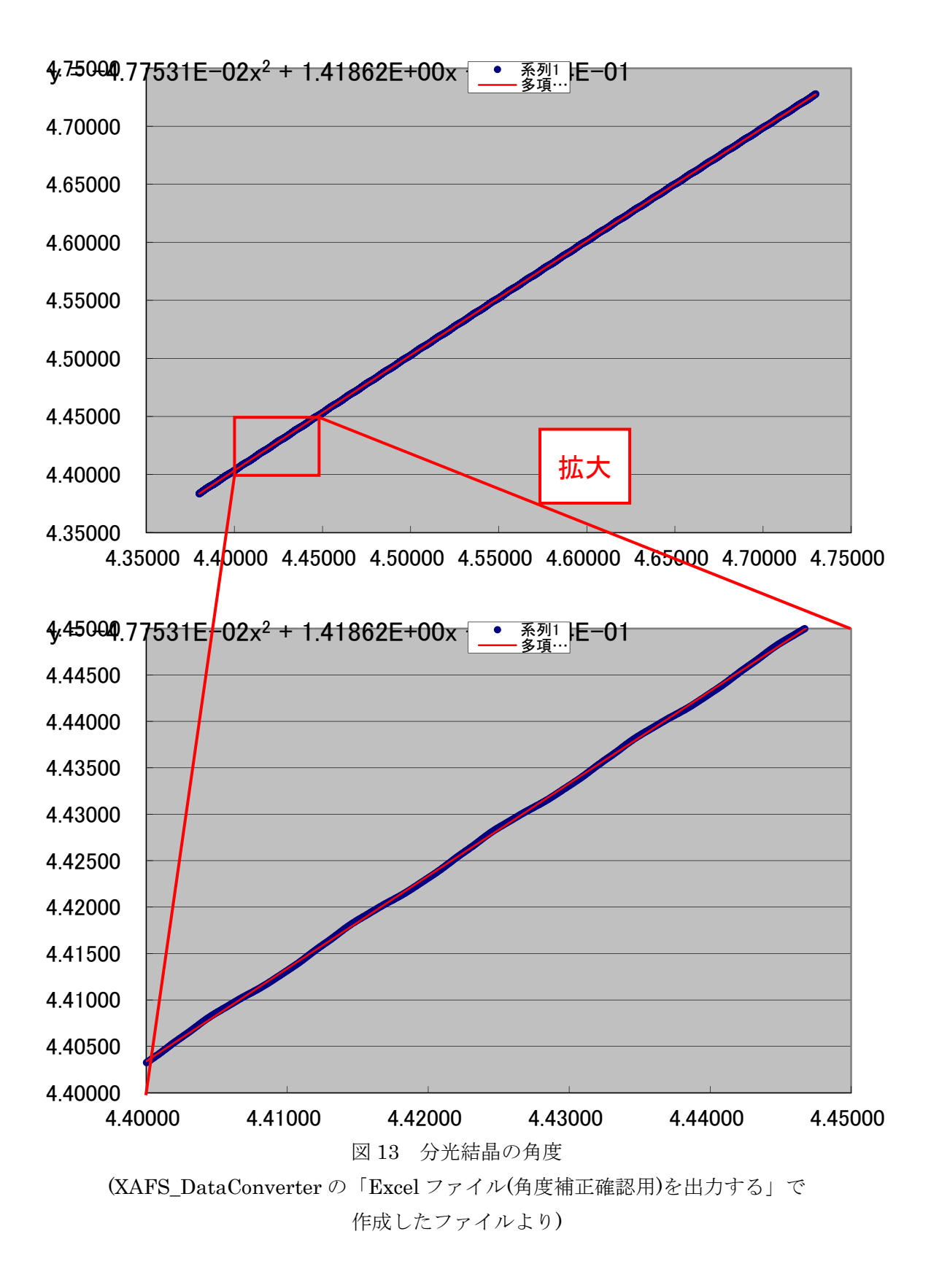

XAFS データ変換プログラムでは、この周期的なずれを多項式近似(図 13 中の赤線) で補正処理(fitted encoder 処理)を行っている。図 14 に fitted encoder 処理の有無によ る規格化 EXAFS スペクトル形状の比較を示す。fitted encoder 処理により、高波数側 の短周期的な振動成分が現れなくなっていることが分かる。

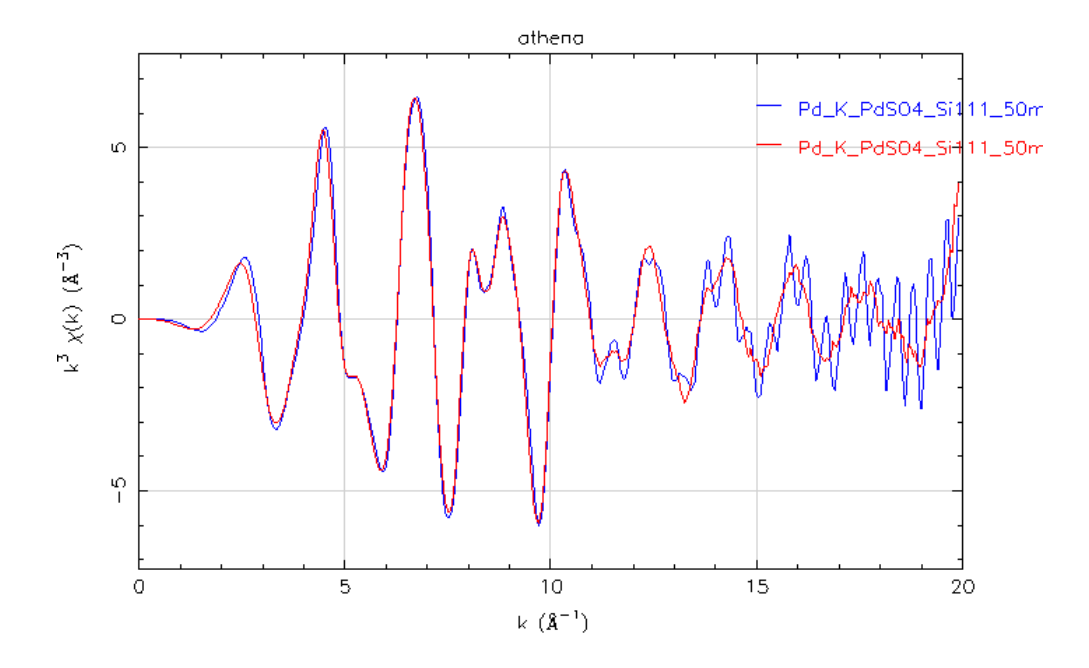

図 14 Pd(NH<sub>3</sub>)<sub>4</sub>Cl<sub>2</sub>・H<sub>2</sub>Oの規格化 EXAFS(Pd-K 端、Si(111)面) (青線: fitted encoder 処理なし、赤線: fitted encoder 処理あり)

fitted encoder 処理を行うと、XANES スペクトルは図 15 に示されるように元データ から変調が生じる。このため、XANES スペクトルの議論を行う場合は、fitted encoder 処理を行ったデータとそうでないデータが混在しないよう注意が必要である。

また、高エネルギー領域での全ての EXAFS スペクトルの高波数側にエンコーダ由来 の振動成分が現れる訳ではない。図 16 に Si(311)面で測定した Pd(NH<sub>3</sub>)<sub>4</sub>Cl<sub>2</sub>・H<sub>2</sub>O の 規格化 EXAFS を示す。Si(111)面で測定した場合とは異なり、高波数側に短周期の振動 成分は観測されず、fitted encoder 処理を行ってもスペクトル形状はほぼ変化しない。 このことから、fitted encoder 処理を行わない場合(Angle(o))と行った場合(Angle(fitted encoder))のスペクトルと比較することで、高波数側に短周期振動がエンコーダ由来か どうかを判別することが可能である。

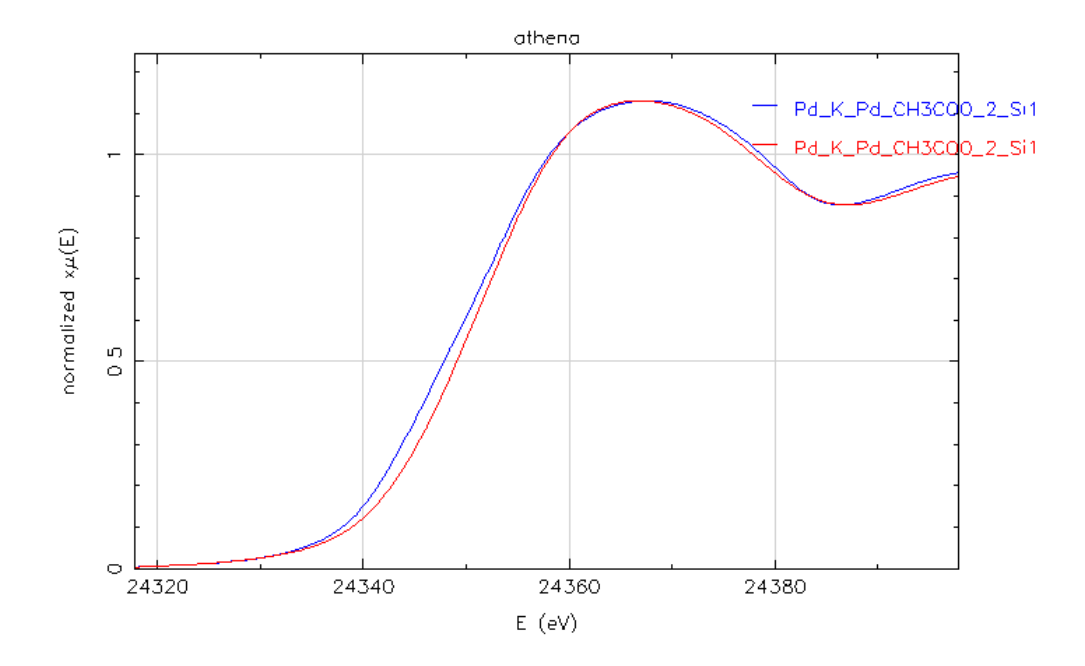

図 15 Pd(NH<sub>3</sub>)<sub>4</sub>Cl<sub>2</sub>・H<sub>2</sub>Oの XANES スペクトル(Pd-K 端、Si(111)面) (青線: fitted encoder 処理なし、赤線: fitted encoder 処理あり)

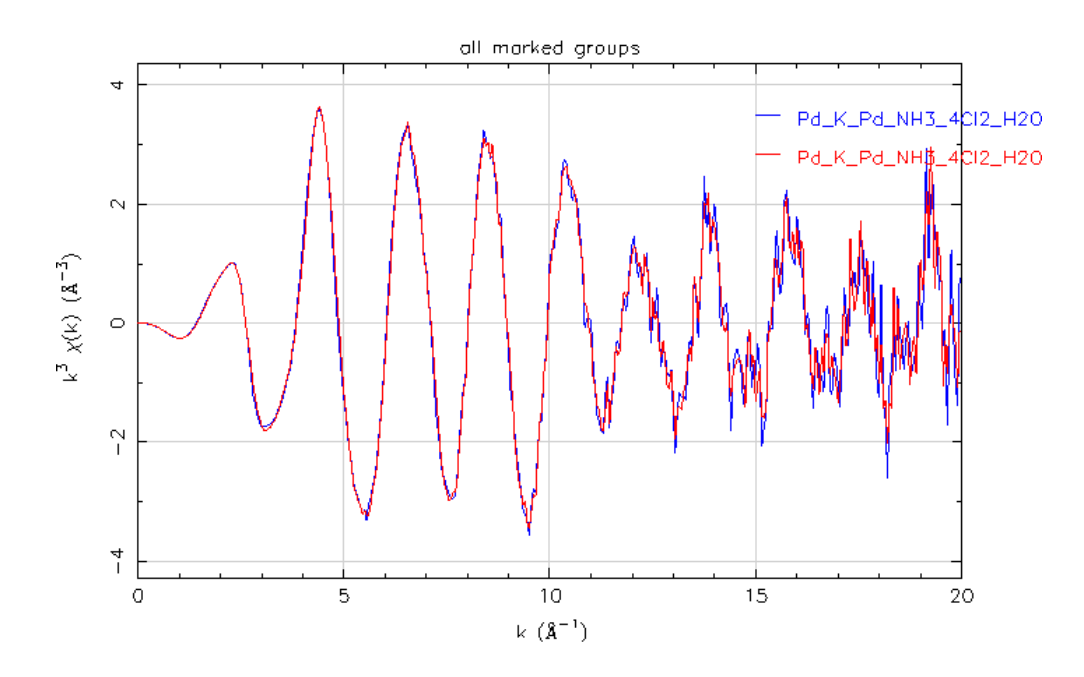

図 16 Pd(NH<sub>3</sub>)<sub>4</sub>Cl<sub>2</sub>・H<sub>2</sub>Oの規格化 EXAFS(Pd-K 端、Si(311)面) (青線: fitted encoder 処理なし、赤線: fitted encoder 処理あり)

III. REX2000 及び Athena 形式の入射 X 線エネルギー値について

本プログラムを用いて REX2000 及び Athena 形式ファイルの入射 X 線エネルギー値 E は下記の式で変換される。

E=12398/2dsinθ E:入射 X 線エネルギー値[eV]

d:モノクロ結晶面間隔[Å]

*θ*:モノクロ角度[deg]

測定データを直接 REX2000 で読み込む場合同じ式でモノクロ角度から入射 X線エネル ギーに変換される。これに対し、Athena でプラグイン(※)を用いて読み込んだ場合は E=12398.42/2dsin ので変換され、本プログラムで変換したエネルギー値とは僅かに異な るので注意が必要である(図 17、18)。

(※) Athena データ読み込みプラグイン

(http://pfxafs.kek.jp/blog/2012/12/31/athena データ読み込みプラグイン/)

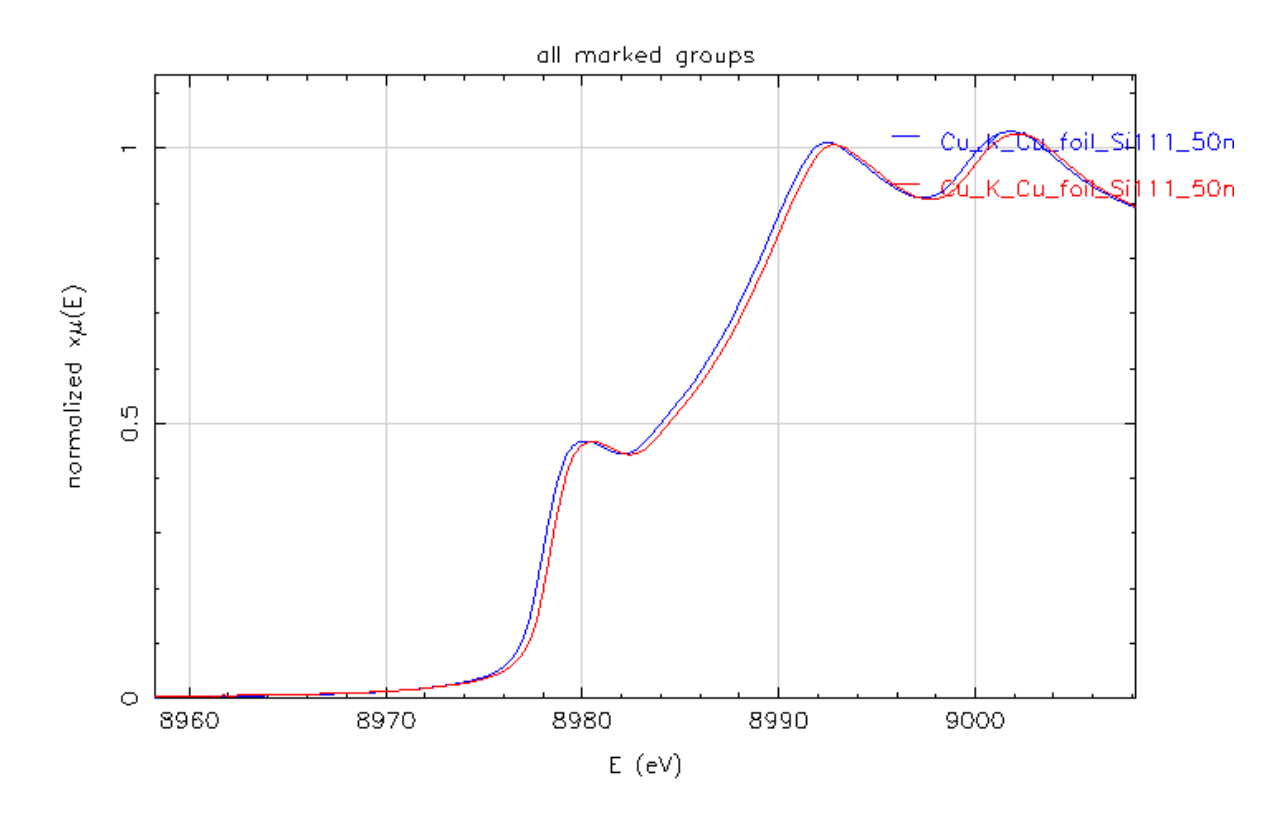

図 17 XAFS 解析プログラム Athena で表示した Cu 箔の XANES スペクトル
 (青線:本プログラムを用いて変換したデータ(拡張子:txt)を読み込んだ場合、
 赤線:測定データ(拡張子:dat)をプラグインで読み込んだ場合)

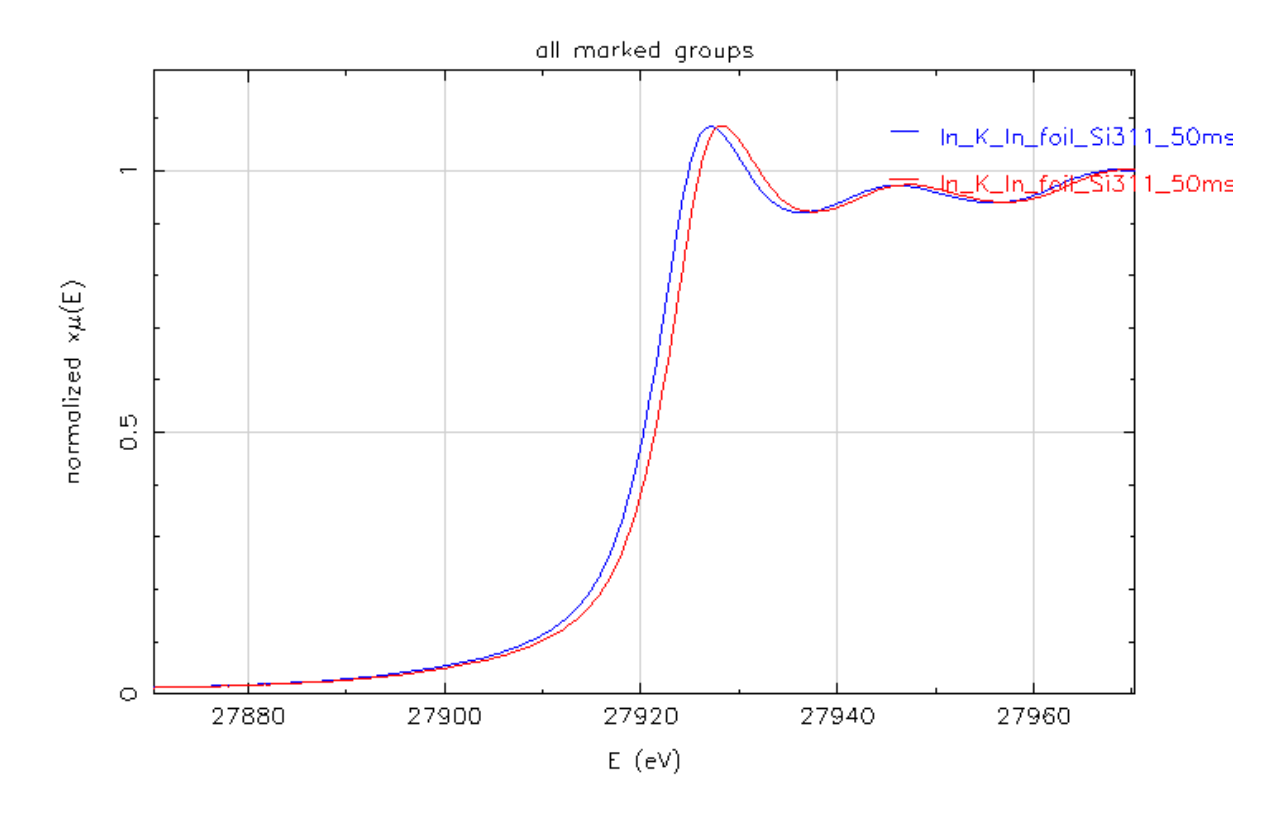

図 18 XAFS 解析プログラム Athena で表示した In 箔の XANES スペクトル (青線:本プログラムを用いて変換したデータ(拡張子:txt)を読み込んだ場合、 赤線:測定データ(拡張子:dat)をプラグインで読み込んだ場合)

# 改訂履歷

| 改訂年月日      | 改訂者   |
|------------|-------|
| 2016.4.27  | 大渕 博宣 |
| 2017.11.30 | 大渕 博宣 |